## การเรียกรายงาน ภงด.91

ในทุกๆ สิ้นปี หลังจากคำนวณเงินเดือนงวดสุดท้ายของปีภาษี และตรวจสอบรายงานต่างๆ ถูกต้องแล้ว ผู้ใช้งานจะทำการ พิมพ์ แบบฟอร์มยื่นรายการภาษีเงินได้บุคคลธรรมดา ภ.ง.ด.91 ให้กับพนักงาน หรือ ทางบริษัท ใช้สำหรับยื่นภาษีเงินได้ประจำให้ ของพนักงานให้กับกรรมสรรพากรทราบ

## 🔹 ขั้นตอนการเรียกรายงาน

| 🖀 ผลการคำนวณ                                           |                                                                                                    | relation and Comparison West Real                                                                                                    |  |
|--------------------------------------------------------|----------------------------------------------------------------------------------------------------|----------------------------------------------------------------------------------------------------|--|
| แพ้ม ผลการดำนวณ เตรียมดิสก <u>์ ร</u> ายง              | งาน หน้าต่าง วิธีใช้                                                                                                    |                                                                                                    |  |
|                                                        | รายงานส่งสรรพากร(F)<br>รายงานส่งสรรพากร (ฉบับที 3 ลว.11/1/2555)(3)                                                                                                    | > ใบ ก⊷ค.1 (ตามเนราะอน)(1)<br>ใบ ก⊷ค.1 (ตามเนราร์)(8)                                                                                                    |  |
| การตั้งต่า<br>เราะเรียง<br>งานบันทึกเรอา<br>งานผ่านเวป | รายงานส์เประกินสังคม(G)<br>รายงานส์เประกินสังคม (ฉบับที 2 ชา.22/12/2546)(2)<br>รายงานส์เกรมพัฒนามีมีอเหรงาน(H)<br>รายงานสรุปของเริ่นเกือน (กระกายต่อเนื่อง 15"x11")(1)<br>รายงานสรุปของเริ่นเกือน (กระกายต่อเนื่อง 15"x11")(1)<br>รายงานสรุปของเริ่นเกือน (กระกายต่อเนื่อง 9"x11")(9) | <ul> <li>ไบ กค.า ( เราะแนรกจึง)(Letter)(L)</li> <li>ใบ กค.า ( เราะหรับเลพร้องที่สาย (กรรรรมศีมห์และระบาว)(C)</li> <li>ใบ กค.า ( เราะรับเลพร้อมโดยเครื่องพิมพ์และรัดใง(D)</li> <li>ใบ กค.า ( เราะรับเลพร้อมโดยเกรื่องพิมพ์และรอร์()(F)</li> <li>ใบประหน้า กค.า ( เราะรับเลพร้อมโดยเกรื่องพิมพ์และรอร์()(F)</li> <li>ใบประหน้า กค.า ( เราะรับเลพร้อมโดยเกรื่องพิมพ์และรอร์()(H)</li> </ul> |  |
| มันได้เงินทัก<br>เงินได้เงินทัก<br>                    | PAYROLL SUMMARY REPORT<br>PAYROLL SUMMARY REPROT (9"x11")<br>ในข่ามเงินเพื่อน(/)<br>PAY SLIP                                                                                                    | ) ใบ กคกิ (การแนเราเอน)(!)<br>ใบ กคกิ (การแนเราลัง)(J)<br>ใบ กคกิ (การแนเราลัง)(Letter)(E)<br>ใบ กคกิ ก (สำหรับเฉพเจรณ์ก็อนหรือเหนือหร้อมของ)(K)<br>ใบประหม้า กคกิ ก (กรณีแก้สสภ์)(M)                                                                                                    |  |
| налія на                                               | รายงานอ่ายเงินสด(L)<br>รายงานโอแเงินเดือนเข้าธนาดาร(M)<br>รายงานโอแเงินเข้าธนาดาร เรียงตามราศัยเมนก, ราศัตน์กงาน(N)<br>รายงานโอแเงินเดือนเข้าธนาดาร (ภาษาจังกฤษ)(O)                                                                                                    | <ul> <li>ใบปะหน้า ก-งค.1n (สำหรับองฟอร์มโดยเครื่องพิมพ์เอเชอร์)(N)</li> <li>ใบเหนย ใบ ก-งค.3 (ตามเหลานอน)(3)</li> <li>ใบปะหน้า ใบ ก-งค.3(O)</li> <li>ใบปะหน้า ใบ ก-งค.3 (ตามเหลานอน)(5)</li> </ul>                                                                                                    |  |
|                                                        | ราบงานสรุปวันงานและวันหมุด(Q)<br>ราบงานเปรียบเทียบต่างๆ(R)                                                                                                    | <ul> <li>ไมปะหน้า ใน กง.ค. 53(Q)</li> <li>หนังสือรับรองการพักภาษี ณ ที่ง่าน (50 ทริ)(ฉบันที่ 131)(0)</li> </ul>                                                                                                    |  |
|                                                        | รายหายนำสมาริแกรงทุนสำรองเสียหรีพ(5)<br>รายหายเรียญ(1)<br>รายหาย KPI(K)<br>รายหาย KPI(K)<br>รายหายแสดงวิธีสำนวลมาษี(W)<br>รายหายแสดงวิธีสำนวลมาษี(W)                                                                                                    | <ul> <li>หนังสีรรับระมการทักภาษิ ณ ที่รับบ (50 ทวี)(สำหรับผักภาษิเหนา)(R)</li> <li>ใบประกอบงามการกาษิเริ่น ได้บุคตอรรรมสา ก4.ด.91(9)</li> <li>ใบประกอบงามการกาษิเริ่น ได้บุคตอรรรมสา ก4.ด.91(5)</li> <li>หมวมฟรรับยินรายมการกาษิเริ่น ได้บุคตอรรรมสา ก4.ด.91(5)</li> <li>PERSONAL INCOME TAX RETURN</li> <li>แบบแสดงงามการกาษิเริ่น ได้บุคตอรรรมสา (สำหรับคนสางสำว) กง95(U)</li> </ul>   |  |
|                                                        | รายงานวิเตราะท์สำหรับมับริหาร(X)<br>ฉงทะเบียนรายงาน(Z)                                                                                                    | ▶ แบบแจ้งรายการเพื่อการเก้ตอดหย่อน (a.ย.01)(V)<br>รายงานสรุปอดหย่อนและรายอะเงือดเงินก่อนใช้โปรแกรม(W)                                                                                                    |  |

>> ระบุ วันที่จ่ายงวดสุดท้ายของปี → คลิก เริ่มพิมพ์ → หน้าจอปรับเปลี่ยนข้อความในรายงาน ระบุปีภาษีที่ ต้องการ → คลิก บันทึก

| 🚷 ปรับเปลี่ยนร             | ข้อความในรายงาน  | _                |           |              | - O X             |
|----------------------------|------------------|------------------|-----------|--------------|-------------------|
| แฟ้ม แก้ไข                 | หน้าต่าง วิธีใช้ |                  |           | (r.          |                   |
| - <b></b><br>เครื่องคิดเลข | ปฏิทิน เพิ่มแ    | ) 🧿<br>ดิม แก้ไข | (2)<br>ลบ | ()<br>พื้นฟู | <i>ม</i><br>คันหา |
| ชื่อข้อ                    | อความ            |                  | ข้อความเ  | ที่ต้องการ   |                   |
| ปีภาษี                     | 25               | 64               |           |              |                   |
|                            |                  |                  |           |              |                   |
|                            |                  |                  |           |              |                   |
|                            |                  |                  |           |              |                   |
|                            |                  |                  |           |              |                   |
|                            |                  |                  |           | √ บันทึก     | 🗙 ยกเลิก          |
|                            |                  |                  |           |              |                   |

|                                                                                                    |                                              |                                                                                                    | 0 2                                                                                                    | Junnenaster-deaters         | สรองต่อและ แต่ก็เหล้าอากจัดต่าใช้อ่าย                                                                           |
|----------------------------------------------------------------------------------------------------|----------------------------------------------|----------------------------------------------------------------------------------------------------|----------------------------------------------------------------------------------------------------|-----------------------------|----------------------------------------------------------------------------------------------------|
|                                                                                                    |                                              |                                                                                                    | and the second second se | 0.00 millori                |                                                                                                    |
| มาแสงงรายการกาย<br>มีกามี 2564 และกลุ่มไปส์พร<br>พระพราส อุรสาปสะ                                                                                                    | เปลยุคคสรรมดา<br>กร่างการ<br>สมรูกระประหลัดร | ภ.ง.ด.91                                                                                                    | การสาวนอกษั                                                                                                    | m<br>1 7 5 6 5 2 3          | สุสมระ                                                                                                    |
|                                                                                                    | denne                                        |                                                                                                    | 10.00                                                                                                    | 20                          | 90 - 010                                                                                                    |
|                                                                                                    |                                              | สตร์อย่างให้สีละเนื้องก                                                                                                    | 19630                                                                                                    | 90                          | 1. 1. 1. 1. 1. 1. 1. 1. 1. 1. 1. 1. 1. 1                                                                        |
| 5. S                                                                                                    | Yesfanibile                                  |                                                                                                    |                                                                                                    | ไม่มีดินได้                 |                                                                                                    |
|                                                                                                    | 10.000                                       |                                                                                                    |                                                                                                    | <u></u>                     |                                                                                                    |
| มูล และสารางส. 11<br>เปลี่ยนรูปสี่สีมองบริษณีแนวลางวง และสารางสีมพร                                                                                                    | (ได้แบนได้ลักเหนว่าป                         | น และ แนะ ครื่องส)                                                                                                    | หล่งและเอะวันหลังอังกำให้ง่าง) 21.                                                                                                    | *1                          |                                                                                                    |
| 20 988 บรมราชชนนี 40                                                                                                    | 2011/12/12/01/15/23/52                       | สมานะการขึ้นแบบฯ                                                                                                    | an taavasiesin 21. j)                                                                                                    | 50                          |                                                                                                    |
| 4. 4.                                                                                                    | 🗂 สาเวสและอยู่ว่าแก้น                        | 🖂 (1) มีเงินได้รวมสำนวนกาพิฯ                                                                                                    |                                                                                                    | 29                          |                                                                                                    |
| In a second presentation                                                                                                    | ตลองปีกาษี                                   | 🗌 (2) มีเริ่มได้เลกอื่นแบบฯ                                                                                                    | ท่าของสำนวนสินที่ได้ต่ายไปหวัง                                                                                                    |                             |                                                                                                    |
| UT RELEASE LAND                                                                                                    | 🗖 สพรสระหว่าเป็กเรี                          | 🗆 (ກ ໃນມີມີນ ໃຫ້                                                                                                    | 4.70                                                                                                    | 20                          |                                                                                                    |
|                                                                                                    | 🗖 คายมากว่างปีอาษี                           | A 14 A PROPERTY AND A PROPERTY AND A | มที่ 36 มี.ค. 2560 และวันที่ 5 ก.ค. 2560 จึงวันที่ 31 พ.ค. 2560                                                                                                    | 0.00                        | nana ana anana manana mana 🦲                                                                                    |
| and a later of the second                                                                                                    | ຄວພີອູ່ສະເຫນີນແຜ່ນທຳແລະ ໃຫ້                  | สีสินใค้โปรคระบ                                                                                                    |                                                                                                    |                             |                                                                                                    |
| buče i o i T o Institut:                                                                                                    | เลขที่หนังสีขงดินทาง                         |                                                                                                    |                                                                                                    | 100                         |                                                                                                    |
| E data E data                                                                                                    | firsph.                                      | ปนะเทศ                                                                                                    |                                                                                                    | a)<br>20                    |                                                                                                    |
| 1 Dispersion                                                                                                    |                                              |                                                                                                    |                                                                                                    | 30                          |                                                                                                    |
| ucam 🖂 las 🗆 gios 🗂 หม้าย 🗖 สมมากมีเสม                                                                                                    | Installation and                             |                                                                                                    | · · · · · · · · · · · · · · · · · · ·                                                                                                    |                             |                                                                                                    |
|                                                                                                    | ร่างวาเวีย ยา                                |                                                                                                    |                                                                                                    |                             |                                                                                                    |
|                                                                                                    | asta dia                                     | alu                                                                                                    | CONTRACTOR DESIGN PROPERTY AND                                                                                                    | anu kinisti Akke            |                                                                                                    |
|                                                                                                    | 114                                          |                                                                                                    |                                                                                                    |                             |                                                                                                    |
|                                                                                                    |                                              |                                                                                                    | 3,000                                                                                                    | 20                          |                                                                                                    |
|                                                                                                    |                                              |                                                                                                    |                                                                                                    | Multiliperenta.             |                                                                                                    |
| มีที่ข่าระเพิ่มเป็น ยาก                                                                                                    | มามีนี้ร้ายะไว้เรีย                          |                                                                                                    |                                                                                                    | 7                           |                                                                                                    |
| การแสดงการสืบความนี้สาราวให้การและระนั้นเร                                                                                                    | าอักระบบความโรง                              |                                                                                                    |                                                                                                    |                             |                                                                                                    |
|                                                                                                    |                                              |                                                                                                    |                                                                                                    | The second second second    |                                                                                                    |
| ได้ ไม่ประสงค์บริงาค ประสงค์บริงาคลาษี 100 บาทให้                                                                                                    |                                              |                                                                                                    |                                                                                                    |                             |                                                                                                    |
| เ 🔄 ในประสงค์บริจาด 🔄 ประสงค์บริจาดภาษี 100 บาทให้                                                                                                    |                                              |                                                                                                    |                                                                                                    |                             |                                                                                                    |
| สโพกรีโด้พระการมีแต่แห่งเป็นสูงของหมามแม้สัญราสิตรเ                                                                                                    |                                              |                                                                                                    |                                                                                                    |                             |                                                                                                    |
| ส์เว็บรอง                                                                                                    | 413                                          | ອາຈະສົມເວັນເກຍີ                                                                                                    |                                                                                                    | ส้องรีท                     | · · · · · · · · · · · · · · · · · · ·                                                                           |
| จ้านเจ้าขอวันของว่าวายการที่แสดงไว้มีในความหรืดทุกประการ                                                                                                    | ຈັກແຈ້າມີຄວາມປາະ                             | สงท์นะขอคืนเงินเกามีที่ข่าวะไว้เกิน                                                                                                    | and Million Is                                                                                                    | C181                        | the second second second second second second second second second second second second second second second se |
| หรือมได้เกราหลักฐาน และในคณะ (ถ้ามี) ราม                                                                                                    | เป็นจำนานเงิน                                | 978                                                                                                    | A MARINE MARINE PARAMETER                                                                                                    | en negente                  |                                                                                                    |
| Contain Charlenge                                                                                                    | 100 a 10                                     | 20170                                                                                                    | caracteristic era eranalistic termination eran erandation eran                                                                                                    |                             |                                                                                                    |
| area Gobula                                                                                                    | A750                                         | 6mm/14                                                                                                    |                                                                                                    | 8                           | no a calendar e en el calendar el constante de la calendar de la calendar de la calendar de la calendar de la c |
| องชื่อ ผู้แทน                                                                                                    | 24                                           |                                                                                                    |                                                                                                    | 00<br>เฉพาะอันได้มหรางออ    | 368 (73 และ co ในอาการีสนาพิศษณฑา ใหล่างนี้เว                                                                   |
| · · · · · · · · · · · · · · · · · · ·                                                                                                    |                                              | an and a farmer for and                                                                                                    |                                                                                                    | 100 (CAN CONTRINCT OF LEASE | @##@####                                                                                                    |
| ในฐานะเป็น ของรู้มีเงินได้                                                                                                    | เพื่อสมขวงในการว่ามในตั้นก                   | ษี ท่านสามาระสะสมเนียน                                                                                                    | a salahari tahunan salahari tahunan t                                                                                                    | n. 2560)                    |                                                                                                    |
| ที่สยู่ (ของผู้แทน)                                                                                                    | สับรมหาวทางรับอินวาของ                       | กษาร ที่ท่านมีปัญชีเวิลสาก                                                                                                    |                                                                                                    | สรีนที่ 31 พ.ศ. 2560        |                                                                                                    |
|                                                                                                    | A server a day of the second of the          |                                                                                                    |                                                                                                    | a. 2590)                    | · · · · · · · · · · · · · · · · · · ·                                                                           |
| 2011                                                                                                    |                                              |                                                                                                    |                                                                                                    | w] wii ) 6.4. 2560)         |                                                                                                    |
| รางรับให้ของรอบของการที่ www.sdga.th ได้เก่                                                                                                    |                                              |                                                                                                    | นองได้สิ่ง                                                                                                    |                             |                                                                                                    |
| 1. การขึ้นแบบ ค.ศ.ศ. ชักรกามีหรือไม่มีเคริสัตรรับร                                                                                                    | สะบรายชื่อมูลส่                              | ในสินให้ที่สุนส์สาวอิตศสาวอาณ                                                                                                    | สร้างทริการสรุนสวนหรือและสาว                                                                                                    |                             | contractor activity with the                                                                                    |
| A second second s | STD Long H                                   | income Contact Inth 1141                                                                                                    |                                                                                                    |                             |                                                                                                    |

🗡 แบบฟอร์มยื่นรายการภาษีเงินได้บุลคลธรรมดา ภ.ง.ด.91 พนักงาน 1 คน จะประกอบไปด้วย 3 หน้า

## 🛠 ไม่สามารถเรียกรายงาน ภ.ง.ด.91 ได้

กรณีที่ผู้ใช้งานเรียกรายงาน แล้วแสดง ไม่พบข้อมูลที่ต้องการพิมพ์ เกิดจากผู้ใช้งาน ระบุวันที่ในการเรียกรายงาน ไม่ถูกต้อง ผู้ใช้งานเรียกรายงานใหม่อีกครั้ง โดยระบุวันที่ เป็นวันที่จ่ายงวดสุดท้ายของที่ ที่มีการตั้งไว้ในโปรแกรมเงินเดือน

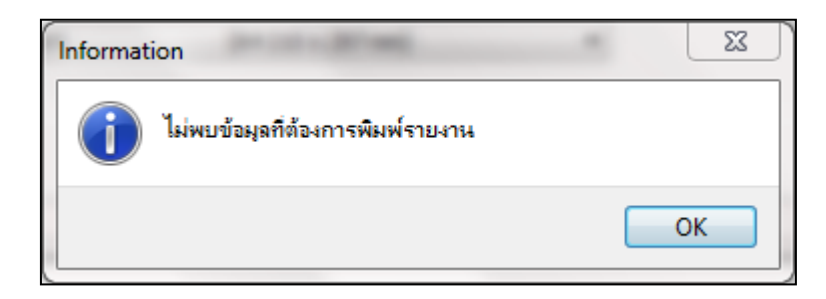